## 国際私法学会

## 学会費のクレジットカード決済について

## 1. 学会費のクレジットカード決済とは

学会費のクレジットカード決済とは、PayPalのシステムを利用し、インターネット経由で学会費を納入するものです。PayPalのシステム を利用するため、その利用料金を含めて年会費として 5150 円をお支払いいただきますが、パソコン上で手続を完了することができる点で便 利な会費の納入方法となっています。

なお、クレジットカードによる支払いは、PayPal を通じて行われますが、<u>会員の先生方に PayPal のアカウントを取得していただく必要</u> <u>はありません。</u>主要なクレジットカード(Visa、MasterCard、JCB、およびその他の国際カード)をお持ちであれば、通常のインターネットシ ョッピングと同様の情報入力によって、学会費の納入を完了することができます。

特に、海外の銀行から学会の銀行口座への振込には高額な手数料をご負担いただくことになりますので、海外在住の会員の先生方におかれ ましては、PayPal 経由でのクレ

ジットカード決済を積極的にご Subject: You've received an invoice (\*\*\*\*) from Private International Law Association of JAPAN To: \*\*\*\*\*\*@\*\*\*\*\*@ 活用下さい。 From: Private International Law Association of JAPAN via PayPal <member@paypal.com> 2. 利用方法 You've received an invoice 学会費のクレジットカード決 済を希望する先生におかれまし Hello 〔会員の先生のメールアドレス〕 ては、まず、その旨を学会事務局 Office of Private International Law Association of JAPAN sent you an invoice for ¥5,150 JPY. <PILAJ-office@list.waseda.jp> までメールにてご連絡ください。 Note from Office of Private International Law Association of JAPAN 申込みが確認された段階で、国 Please pay annual membership fee (201\*) of Private International Law Association of Japan.

| 際私法学会から、PayPal アカウ<br>ントへの入金をお願いする右の | View and Pay Invoice<br><u>https://www.paypal.com/cgi_bin/*******</u> 〔支払い月 | ヨサイトへのリンク*******                                                                                                    |         |
|--------------------------------------|-----------------------------------------------------------------------------|----------------------------------------------------------------------------------------------------|---------|
| 枠囲み内のメールが届きます。                       |                                                                             | -                                                                                                    |         |
| メールを受領されましたら、こ                       | Summary of this invoice                                                     | -                                                                                                    |         |
| のメールの中の"View and Pay                 | Sent to: 〔会員の先生のメールアドレス〕                                                    |                                                                                                    |         |
| Invoice"の直下にあるリンクをク                  | Sent from: Office of Private International Law As                           | sociation of JAPAN                                                                                                    |         |
| リックして下さい。ブラウザが立                      | kei.takeshita@r.hit-u.ac.jp                                                 |                                                                                                    |         |
| ち上がり、"Invoice Details"が              | Invoice number: ****<br>Date navment is due: *** ** ****                    |                                                                                                    |         |
| 記載された【画面1】の学会費納                      | Amount: ¥5,150 JPY                                                          |                                                                                                    |         |
| 入用のウェブサイトにアクセス                       |                                                                             | 【画面1】                                                                                                    |         |
| されます。                                |                                                                             | Invoice Details                                                                                                    | Print   |
| そして、画面上の水色に白抜き                       | (以下省略)                                                                      | Pay now VISA www. main many free for the former of the former of the for |         |
| の文字で記載されている "Pay                     |                                                                             |                                                                                                    |         |
| now"のボタン(【画面1】の赤い矢                   | 印の先のボタン)をクリックして下さい。                                                         |                                                                                                    | INVOICE |

ボタンをクリックすると、次に、「国際私法学会事務局」と書かれた【画面2】(次 のページをご参照ください。)のウェブページに移ります。【画面2】のウェブページ では、住所・カード情報等の入力が必要です。なお、【画面2】では支払国の設定によ って言語が変更され、日本を選択すると住所等の入力項目が日本の形式に変更されま す(【画像3】)。

この画面で、①クレジットカード情報、②氏名、③住所、④電話番号、⑤メールア ドレスをご入力下さい。

| voice Details                                                                                                    |                       |            | Print      |
|----------------------------------------------------------------------------------------------------|-----------------------|------------|------------|
|                                                                                                    |                       |            |            |
| Pay now VISA 🔤 🔤 🕬 🕬 🕅                                                                                                    |                       |            |            |
| K                                                                                                    |                       |            |            |
|                                                                                                    |                       | INVOIC     | E          |
|                                                                                                    |                       |            |            |
| Private International Law Association of JAPAN                                                                                                    | Invoice number:       | 0003       |            |
| (Office Staff) Keisuke Takeshita                                                                                                    | Invoice date:         | 4/5/2016   |            |
| Phone: +81 425808268                                                                                                    | Due date:             | 4/5/2016   |            |
| kei.takeshita@r.hit-u.ac.jp<br>http://www.pilai.jp/                                                                                                    |                       |            |            |
| and the second strengt strengt st |                       | Amount Due | Ð:         |
|                                                                                                    |                       | ¥5,150     |            |
| Bill To:                                                                                                    |                       |            |            |
| (先生方のメールアドレスが表示されます)                                                                                                    |                       |            |            |
| Description                                                                                                    | Quantity              | Price      | Amount     |
| Annual membership fee                                                                                                    | 1                     | ¥5,150     | ¥5,150     |
|                                                                                                    | Subtotal              |            | ¥5,150     |
|                                                                                                    | Total                 |            | ¥5,150 JPY |
| Notes                                                                                                    |                       |            |            |
|                                                                                                    |                       |            |            |
| Please pay annual membership fee (2016) of Private International Law                                                                                                    | Association of JAPAN. |            |            |
|                                                                                                    |                       | Powerec    | by PayP    |
|                                                                                                    |                       |            |            |

なお、ご入力いただいたメールアドレスに支払の詳細に関する確認のメールが支払後に送信されますので、正確に入力して下さい。

| 1949724 1 ZA 19 19990                                   |                                                                                                    | 国際私法学会事務局                                           |                                                                                                    |
|---------------------------------------------------------|----------------------------------------------------------------------------------------------------|-----------------------------------------------------|----------------------------------------------------------------------------------------------------|
| Here's your invoice                                     | Choose a way to pay                                                                                                    | これはお寄さまの諸求書です。                                      | 支払い方法を選択する                                                                                                    |
| Descriptions Amount Payment to Private International La | Pay with my PayPal account<br>Log in to your account to compare the purchase     PayPal                                                                                                    | 説明 全間<br>Payment to Private International La ¥5,150 | PayPaiアカウントから支払う     アカウンドロダイルしてお客い場合を下する     PayPai      PayPai      ■                                                                                                    |
| Guantity: 1 Hem total \$5,150 Total \$5,150             | Pay with a debit or credit card (Optional) Join PayPal for faster future checkout                                                                                                    | 単部:¥5,150<br>数型:1<br><b>用品合計</b> ¥5,150             | <ul> <li>クレジッナカードで支払う<br/>(オブション)PB/Parに新聞を貸して、今後のお買い物なとリスピーディにお支払い</li> </ul>                                                                                                    |
|                                                         | County Winde Stress   Catif number   Payment types   Payment types   Egension ate   1   CSC   What is his?   Catif number   Catif number | <b>₫₩</b> 5.150.0Y                                  | □       □         □       □         □       □         □       □         □       □         □       □         □       □         □       □         □       □         □       □         □       □         □       □         □       □         □       □         □       □         □       □         □       □         □       □         □       □         □       □         □       □         □       □         □       □         □       □         □       □         □       □         □       □         □       □         □       □         □       □         □       □         □       □         □       □         □       □         □       □         □       □         □       □         □       □ <t<< td=""></t<<> |

入力が完了した後に、"Review and Continue"(英語表示の場合) 又は「続行」(日本語表示の場合)のボタン(赤い矢印の先のボタン) をクリックしていただき、記入内容の確認ページに移動して下さい。 【画面4】が確認画面となります。確認画面の中の情報 が正しいか、ご確認いただいた上で、「今すぐ支払う」(日 本語表示の場合)のボタンをクリックして下さい。二カ所 あるボタンのいずれのボタンをクリックしていただいて も同じです。

ボタンをクリックしていただくと、クレジットカード情 報等の確認がおこなわれた上で、支払が完了したことを知 らせるページに移ります。以上で、支払手続は、終了とな ります。

なお、前述のとおり、支払手続が完了した後に、【画面2】 ないし【画面3】で入力していただいたメールアドレスに 支払の完了を知らせるメールが送付されます。

## 3. その他

その他、ご不明な点がございましたら、学会事務局 <PILAJ-office@list.waseda.jp>まで、ご連絡ください。

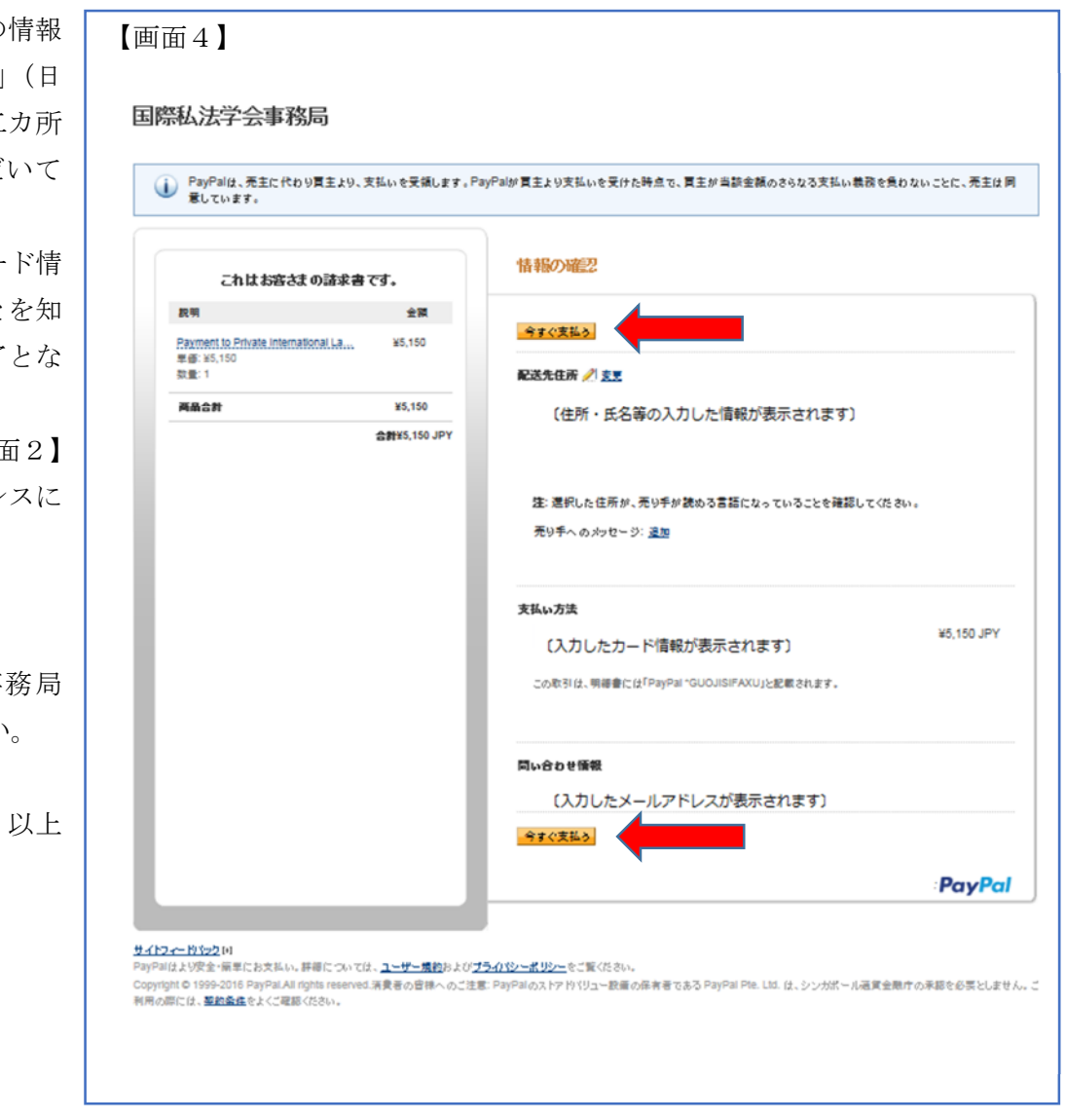